# Az aircrack-ng használata

### **0x0** Tartalom

- 0x0Tartalom
- 0x1 Bevezető
- Telepítés 0x2
- 0x3 Airmon-ng
- Airodump-ng 0x4
- Aireplay-ng 0x5
- Aircrack-ng 0x6
- 0x7 A támadás menete
- Elérhetőség 0x8

### 0x1 Bevezető

Az aircrack-ng egy wireless auditing tool, mellyel a wireless hálózatok (IEEE 802.11 a/b/g/n) biztonsága tesztelhető, de akár fel is törhető. Ez az egyik legprofesszionálisabb programcsomag mely a dinamikus fejlesztése mellett több platformon is elérhető. Ebben a leírásban az aircrack-ng alapvető használatát prezentálom. A későbbiek folyamán élesben is megmutatom hogyan használható vezetéknélküli hálózatok kulcsainak visszafejtésére, de ez a leírás csupán a program használatára és annak alapvető funkcióira koncetrál. Fontos megjegyezni, hogy a program fő funkciói csak az általa támogatott vezetéknélküli hálózati eszközök használata esetén lehetséges.

### **0x2** Telepítés

Az aircrack-ng honlapja az alábbi linken található: http://www.aircrack-ng.org Az általa támogatott wireless hálózati eszközök itt megtekinthetők: http://www.aircrack-ng.org/doku.php? id=compatibility drivers

Multiplatformos programról beszélünk, ami azt jelenti, hogy több rendszeren is elérhető. Futtatható Microsoft Windows és Linux operációs rendszereken is egyaránt. Azt azonban ki kell emelnem, hogy Linux alatt sokkal több hálózati kártya használható injectációra mint Windowson.

Mi is az az injectáció? Injectációnak nevezzük amikor egy hálózati forgalomba csomagokat szúrunk be, forgatunk vissza.

#### Telepítés Microsoft Windows operációs rendszerre

Ahhoz, hogy az aircrack-ng programot használni tudjuk Windows rendszerünkön, még telepítésre sincs szükség, csupán meg kell látogatnunk az aircrack-ng oldalát, letöltenünk a legfrissebb stabil verziót Windows alá, majd a letöltött .zip állományt ki kell csomagolnunk. Ha ezt megtettük akkor az aircrack-ng/bin mappában találhatók a futtatható fájlok, mellyek használatra készek.

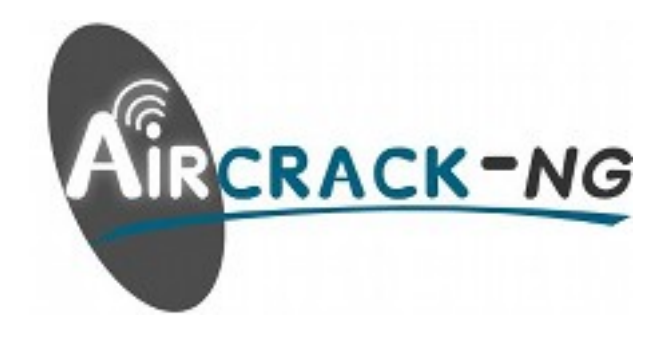

#### Telepítés Linux operációs rendszerre

Linux alá többféle képpen telepíthetjük a programot. Ha olyan disztribúciót használunk, melynek a repositoryjában megtalálható az aircrack-ng (Debian, Ubuntu de valószínűleg többen is) akkor tökéletesen megfelel a csomagkezelővel való telepítés. Hangsúlyozom, a most következő parancsokat csak Debian alapú operációs rendszeren lehet elvégezni, vagy olyanban, amiben az **apt** csomagkezelő telepítve van. Az installáláshoz Debian / Ubuntu rendszeren a következő parancsot kell kiadnunk terminálba, root (rendszergazda) jogosúltságokkal:

#### apt-get update && apt-get install aircrack-ng iw -y

Ha megtalálható a repositoryban és van internet kapcsolatunk, akkor valószínűleg feltepelíti és használhatjuk is. Azonban ha eltérő disztribuciót használunk, vagy megváltozik a neve a repositoryban, más néven kell telepítenünk. Ekkor próbáljunk rákeresni a megfelelő csomagkezelővel. Debian / Ubuntuban például a következő képpen:

#### <mark>apt-cache search aircrack</mark>

vagy

#### <mark>aptitude search aircrack</mark>

Ha kényelmesebb, telepítésre és keresésre is használhatjuk a disztribució által kínált csomagkezelő software grafikus változatát.

Másik megoldás a telepítésre ha forrásból fordítjuk. Ezt a megoldást azonban csak gyakorlottabb felhasználóknak ajánlom. Látogassunk el az aircrack-ng oldalára és töltsük le a program forrását. Csomagoljuk ki a **tar xvzf (kacsacsőr nélkül) paranccsal majd lépjünk be az aircrack-ng könyvtárba cd** -vel. Ezután használjuk root privilégiummal a **make && make install** paranacsot. Ez lefordítja nekünk a a forrást binárissá és feltelepíti nekünk. Ez a megoldás eléggé rendszerfüggő, különböző függőségi problémák adódhatnak. Ezek megoldásához nem tudok leírást készíteni, mert ahány rendszer annyi probléma fordulhat elő. Ami viszont biztos, a libcurl4-dev és az iw csomag szükséges hozzá. Ezek beszerzését vagy a repositoryból kell megoldanunk, vagy saját magunknak kell letölteni és lefordítani. Ha mindent jól csináltunk, ezek után már használható a program.

### 0x3 Airmon-ng

Az airmon-ng program segítségével monitor módba tehetjük a hálózati interfészünket, így lehetőségünk nyilik a hálózat monitorozására, scannelésére. A program használata a következő: airmon-ng start <hálózati interfész> Például: airmon-ng start wlan0

Két lehetőség van. Vagy a wlan0 interfész kerül monitor módba, vagy egy új, virtuális interfész jön létre, ami bridged szerepet tölt be és a későbbiek során használhatunk. Például: **mon0** 

| Interface      | Chipset                    | Driver                                                                  |
|----------------|----------------------------|-------------------------------------------------------------------------|
| wlan0<br>wlan1 | RTL8187<br>Ralink 2573 USB | rtl8187 - [phy0]<br>rt73usb - [phy10]<br>(monitor mode enabled on mon0) |

### 0x4 Airodump-ng

| CH 6 ][ Elapsed: 56 s ][ 2010 |                   |                 |                  |               |                      |                     |                    |                     |            |       |  |  |  |  |
|-------------------------------|-------------------|-----------------|------------------|---------------|----------------------|---------------------|--------------------|---------------------|------------|-------|--|--|--|--|
| BSSID                         | PWR Bea           | acons #         | ₽Data,           | #/s           | СН                   | MB                  | ENC                | CIPHER              | AUTH       | ESSID |  |  |  |  |
|                               | -71<br>-80<br>-84 | 532<br>130<br>2 | 34<br>4<br>0     | 3<br>0<br>0   | 6<br>6               | 54e.<br>54 .<br>54e | WPA2<br>WEP<br>WPA | CCMP<br>WEP<br>TKIP | PSK<br>PSK |       |  |  |  |  |
| BSSID                         | STATION           |                 | PWR              | Ra            | te                   | Los                 | t Pa               | ckets               | Probe      | s     |  |  |  |  |
|                               |                   |                 | 0<br>- 39<br>- 1 | 36<br>48<br>1 | e-18<br>e-116<br>- 0 | 2                   | 72<br>0<br>0       | 48<br>5<br>1        |            |       |  |  |  |  |

Az airodump-ng az aircrack-ng csomag része. Az airodump-ng segítségével scannelhetjük a wifi hálózatokat a már monitor módba léptetett hálózati intefészünkkel. A program segítségével a hálózatokról az alábbi információkat kaphatjuk: **BSSID, PWR, Beacons, Data, CH, MB, ENC, ESSID** és még sok másról. Az airodump-ng felső részén ezeket látjuk, nézzük is sorba mi – mit jelent:

- **BSSID:** A wifi router (Access Point / AP ) MAC címe
- **PWR (Power):** Jelerősség dBm -ben (-50 dBm a legerősebb)
- Beacons: Az AP által küldött ébrenléti csomagok, ezek alapján hírdeti magát
  - Data: A wireless router által küldött adat csomagok számát jelöli
- CH (Channel): Az AP csatorna száma
- #/s: Az AP által küldött csomagok száma másodpercenként
- MB: Access Point által támogatott maximális adatátviteli sebesség
- ENC: A titkosítás típusát határozza meg (WEP / WPA / WPA2 )
- Cipher: A titkosítás algoritmusát határozza meg ( TKIP / CCMP / Mixed )
- ESSID: A vezetéknélküli hálózat neve

Az airodump-ng alján az Access Pointhoz csatlakozott kliensekről láthatunk információkat:

- BSSID: Az AP MAC címe
- **STATION:** Az AP-hez csatlakozott kliens MAC címe
- **PWR:** Jelerősség dBm-ben
- Rate: A kliens és az AP közötti kapcsolat sávszélességét mutatja meg
- Lost: Az elveszett csomagok száma
- Packets: Az eddig küldött csomagok száma
- Probes: A kliens által keresett, vagy hozzá csatlakozott ESSID -t mutatja meg

Az airodump-ng az alábbi paranccsal indítható a legegyszerűbben, mindenféle szükségtelen paraméter nélkül: <mark>airodump-ng mon0</mark>

A parancs értelmezése a következő:

Az <mark>airodump-ng</mark> a futtatandó programot jelenti, míg a <mark>mon0</mark> a monitorozásra használni kívánt hálózati csatolót definiálja.

Érdemes egy-két paramétert megjegyeznünk, amire szükségünk lesz a továbbiakban:

--bssid <AP mac címe>: Lehetőségünk van csak egy adott MAC című AP forgalmát figyelni, monitorozni

<mark>-c <csatorna szám></mark> : Egy adott csatornára való szűkítés megvalósításának lehetőségére nyílik módunk

-w <fájlnév> : Azokat a csomagokat melyeket az airodump elfogott az éterben, lehetőségünk van egy fájlba menteni. Erre a fájlra lesz szükségünk ahhoz, hogy a kulcsot a csomagok alapján visszafejtsük.

Például: airodump-ng --bssid 00:FA:A3:27:84:5B -c 6 -w capture

### 0x5 Aireplay-ng

Az aireplay-ng segítségével csomagokat injectálhatunk vagy forgathatunk vissza a hálózatba, erre viszont olyan hálózati interfészre és driverre van szükségünk, amely támogatja ezt. Az aireplay-ng több csomaginjectációs lehetőséget biztosít.

| •deauth                         | => Kliens és AP közötti kapcsolat megszakítása                                                                                                    |
|---------------------------------|----------------------------------------------------------------------------------------------------|
| <ul> <li>fakeauth</li> </ul>    | => Hamis authentikációt hoz létre az AP-vel                                                                                                    |
| •interactive                    | => Egy .cap fájl alapján képes a fájlban lévő csomagokat visszaforgatni a hálózatba                                                                                                    |
| •arpreplay                      | => Az AP és kliens közötti kapcsolatból próbál ARP kérést elkapni és azt a küldő MAC<br>címével visszaforgatni. Mivel az ARP csomagok is titkosítottak egy jelszóval védett<br>hálózaton, ezért a csomag méretéből következtet arra, hogy ARP csomagról van szó vagy<br>sem. Az ARP csomag mérete ~28 byte. |
| • <mark>chopchop</mark>         | => chopchop technikával olyan csomagot hoz létre, amit a hálózatba visszaforgatva az AP<br>válaszol és elegendő csomagot tudunk elkapni a WEP kulcs visszafejtéséhez                                                                                                    |
| • <mark>fragment</mark>         | => fregmentációs technikával olyan csomagot hoz létre, amit a hálózatba visszaforgatva az<br>AP válaszol és elegendő csomagot tudunk elkapni a WEP kulcs visszafejtéséhez                                                                                                    |
| <ul> <li>caffe-latte</li> </ul> | => Kliens felé történő kérés az IVkért.                                                                                                    |
| • <mark>cfrag</mark>            | =>                                                                                                    |
| • <mark>test</mark>             | => injectáció tesztet hajt végre                                                                                                    |

Az aireplay szükséges paraméterei:

- Támadási mód => Pl.: --arpreplay
- -b vagy -a (támadási módtól függ) => BSSID
   -h => A támadó kliens hálózati interfészének MAC címe (A miénk, pl.: mon0)
- hálózati interfész => Pl.: mon0

Egy példa Fake Authentikációra:

aireplay-ng -1 <az authentikáció ismétlésének gyakorisága mp-ben> -a <bssid> -h <mon0 MAC címe> <interfész>

aireplay-ng -1 10 -a 00:A4:34:D3:AC:33 -h 00:4F:AD:45:11:25 mon0

Egy példa ARP Replay támadási módra:

aireplay-ng -3 -b <bssid> -h <mon0 MAC címe> <interfész>

aireplay-ng -3 -b 00:A4:34:D3:AC:33 -h 00:4F:AD:45:11:25 mon0

| Read 4862 packe | ts          |           |          |            |      |                           |
|-----------------|-------------|-----------|----------|------------|------|---------------------------|
| Size: 2         | 34, FromDS: | 1, ToDS   | : 0 (WEF | <b>)</b> ) |      |                           |
| _               |             |           |          |            |      |                           |
| B               | SSID =      |           |          |            |      |                           |
| Dest.           | MAC =       |           |          |            |      |                           |
| Source          | MAC =       |           |          |            |      |                           |
|                 |             |           |          |            |      |                           |
| 0x0000:         | 0842 0000   | 3333 00   | 00 000c  | 001f cf10  | 5572 | .B33Ur                    |
| 0x0010:         | 001f e2a8   | 3 fdc4 90 | 2f e7d6  | 0500 4a07  | b9b2 | J                         |
| 0x0020:         | 7156 b640   | : ab9c be | dd 9c41  | f860 695a  | c648 | qV.LA.`iZ.H               |
| 0x0030:         | 1c2e e044   | 4510 c0   | 9a 3f43  | c55c 8307  | 2e07 | DE?C.\                    |
| 0x0040:         | bebd 7950   | ) c5be c7 | 1e f37e  | d076 cece  | cef3 | yP~.v                     |
| 0x0050:         | 1aa6 0283   | 3 48a3 5d | bc 9ff2  | 8283 f3df  | f514 | Н.]                       |
| 0x0060:         | 1f46 b1c0   | 0 0b63 26 | 6a 90f0  | 6877 43a0  | 91f7 | .Fc&jhwC                  |
| 0x0070:         | d080 cc12   | 2 43aa 93 | 36 5ffe  | 2f3c 721d  | 670e | C6/ <r.g.< th=""></r.g.<> |
| 0x0080:         | 500c b2b0   | ) 98bd 20 | 82 aa4b  | d622 fdfe  | 34db | PK."4.                    |
| 0x0090:         | 1f29_e6b7   | 7028 5d   | ba 6109  | cea4 27e8  | 9b88 | .)p(].a'                  |
| 0x00a0:         | 1f3c 2a82   | 2 0b17 97 | e9 144b  | Offe 03ae  | e2ce | .<*K                      |
| 0x00b0:         | f2e6 0d45   | 5 5086 Od | 02 a9d6  | 8b11 8c6d  | 283e | EPm(>                     |
| 0x00c0:         | 0401 0260   | 5 bc4c 19 | d0 961c  | 028e e58d  | 13a3 | f.L                       |
| 0x00d0:         | afb9 3423   | 3 b10d 90 | b5 d81f  | b2b7 56e1  | 47b4 | 4#V.G.                    |
| CUT             |             |           |          |            |      |                           |
|                 |             |           |          |            |      |                           |

### **0x6 Aircrack-ng**

Az aircrack-ng feladata a jelszó visszafejtése egy fájlból, melyet az **airodump-ng -w** paraméterével mentettünk. Két fajta töréshez használható:

- WEP
- WPA / WPA2

A WEP töréséhez több megoldás létezik. Ha statisztikai úton próbáljuk visszafejteni a kulcsot, akkor x mennyiségű elkapott DATA csomagra van szükségünk. Egy 64 bites WEP kulcshoz ~ 10000 DATA csomag szükséges, míg egy 128 biteshez 20000 – 40000 csomag. Ez változó.

Lehetőségünk van szótárfájl alapú töréshez is WEP kulcs esetében. Ilyenkor meg kell adni a szótárfájl elérési útvonalát. Ezt az aircrack-ng -w paraméterével tudjuk beállítani. WEP kulcs visszafejtéséhez ajánlatos a statisztikai támadást haszálni, mert nagyon gyors és ha megvan az elegendő DATA csomag mennyiség, akkor 100% a pontosság. Egy WEP kulcs manapság 2 perc alatt feltörhető!

WEP kulcs törésére példa:

aircrack-ng -a 1 <az airodump-ng által rögzitett fájl elérési útvonala>

#### aircrack-ng -a 1 attack.cap

A WPA / WPA2 kulcs visszafejtéséhez csak a szótáralapú támadás lehetséges. Ez a következőképp működik:

aircrack-ng -a 2 <az airodump-ng által rögzitett fájl elérési útvonala> -w <szótárfájl elérési útvonala>

#### aircrack-ng -a 2 attack.cap dictionary.txt

|               | Aircrack-ng 1.0 r1675                   |          |            |          |          |          |            |          |          |          |          |          |          |          |          |          |          |
|---------------|-----------------------------------------|----------|------------|----------|----------|----------|------------|----------|----------|----------|----------|----------|----------|----------|----------|----------|----------|
| [             | [00:00:00] 232 keys tested (994.20 k/s) |          |            |          |          |          |            |          |          |          |          |          |          |          |          |          |          |
|               | KEY FOUND! [ biscotte ]                 |          |            |          |          |          |            |          |          |          |          |          |          |          |          |          |          |
|               |                                         |          |            |          |          |          |            |          |          |          |          |          |          |          |          |          |          |
| Master Key    | -                                       | CD<br>39 | D7<br>E4   | 9A<br>30 | 5A<br>B3 | CF<br>2F | B0<br>31   | 70<br>AA | C7<br>37 | E9<br>AC | D1<br>82 | 02<br>5A | 3B<br>55 | 87<br>B5 | 02<br>55 | 85<br>24 | D6<br>EE |
| Transient Key | :                                       | 33       | 55         | 0B       | FC       | 4F       | 24         | 84       | F4       | 9A       | 38       | B3       | DO       | 89       | 83       | D2       | 49       |
|               |                                         | 73       | F9         | DE       | 89       | 67       | <b>A</b> 6 | 6D       | 2B       | 8E       | 46       | 2C       | 07       | 47       | 6A       | CE       | 08       |
|               |                                         | AD       | FB         | 65       | D6       | 13       | Α9         | 9F       | 2C       | 65       | E4       | A6       | 08       | F2       | 5A       | 67       | 97       |
|               |                                         | D9       | 6F         | 76       | 5B       | 80       | D3         | DF       | 13       | 2F       | BC       | DA       | 6A       | 6E       | D9       | 62       | CD       |
| EAPOL HMAC    | :                                       | 28       | <b>A</b> 8 | C8       | 95       | B7       | 17         | E5       | 72       | 27       | B6       | A7       | EE       | E3       | E5       | 34       | 45       |

### 0x7 A támadás menete

- 1. Az **airmon-ng start <interfész>** paranccsal a hálózati interfészünket monitor módba tesszük.
- 2. Az **airodump-ng <interfész>** paranccsal felfedezzük a hálózatokat és kiválasztjuk a megtámadni kívántat.
- 3. Leszűkítjük az airodump-ng találatát arra az AP -re amit megszeretnénk támadni és egy fájlba rögzítjük a csomagokat. Például: airodump-ng --bssid 00:11:22:33:44:55 -c 7 -w essid mon0
- 4. Egy új terminált nyitunk és az **aireplay-ng** programmal elvégezzük a megfelelő injectációt. Fontos, hogy az **airodump-ng** folyamatosan fusson, scanneljen és mentse a csomagokat a támadás végéig.
- 5. Miután elvégeztük a megfelelő injectációkat használjuk az **aircrack-ng** programot a kulcs meghatározásához.

## 0x8 Elérhetőség

Author:XELE-Mail:xel.white@gmail.com

Thank You!